# **RNA VPN configureren met LDAP-verificatie en** autorisatie voor FTD

## Inhoud

Inleiding Voorwaarden Vereisten Gebruikte componenten Achtergrondinformatie Licentievereisten Configuratiestappen op FMC Configuratie van REALM/LDAP-server RA VPN-configuratie Verifiëren

## Inleiding

Dit document beschrijft hoe u Remote Access VPN kunt configureren met LDAP AA op een Firepower Threat Defence (FTD) die wordt beheerd door een Firepower Management Center.

## Voorwaarden

### Vereisten

Cisco raadt kennis van de volgende onderwerpen aan:

- Basiskennis van werken met Remote Access VPN (RA VPN).
- Ga op de hoogte van navigatie via het Firepower Management Center (FMC).
- Configuratie van Lichtgewicht Directory Access Protocol (LDAP)-services op Microsoft Windows Server.

### Gebruikte componenten

De informatie in dit document is gebaseerd op de volgende softwareversies:

- Cisco Firepower Management Center versie 7.3.0
- Cisco Firepower Threat Defense versie 7.3.0
- Microsoft Windows Server 2016, geconfigureerd als LDAP-server

De informatie in dit document is gebaseerd op de apparaten in een specifieke laboratoriumomgeving. Alle apparaten die in dit document worden beschreven, hadden een opgeschoonde (standaard)configuratie. Als uw netwerk live is, moet u zorgen dat u de potentiële impact van elke opdracht begrijpt.

## Achtergrondinformatie

Dit document beschrijft de configuratie van Remote Access VPN (RA VPN) met LDAP-verificatie (Lichtgewicht Directory Access Protocol) en autorisatie op een Firepower Threat Defence (FTD) die wordt beheerd door een Firepower Management Center (FMC).

LDAP is een open, leverancier-neutraal, industrie-standaardtoepassingsprotocol om tot de gedistribueerde indexinformatiediensten toegang te hebben en te handhaven.

Een LDAP attributenkaart vergelijkt attributen die in de Active Directory (AD) of LDAP server bestaan met de attributennamen van Cisco. Vervolgens kan het FTD-apparaat, wanneer de AD- of LDAP-server de verificatiereacties op het FTD-apparaat retourneert tijdens een instelling voor externe VPN-verbindingen, de informatie gebruiken om aan te passen hoe de AnyConnect-client de verbinding voltooit.

RA VPN met LDAP-verificatie is ondersteund op het VCC sinds versie 6.2.1 en LDAP-autorisatie voorafgaand aan FMC versie 6.7.0 werd geadviseerd via FlexConfig om LDAP Attribute Map te configureren en deze te koppelen aan de Real Server. Deze optie, met versie 6.7.0, is nu geïntegreerd met de RA VPN-configuratiewizard op het VCC en vereist geen gebruik meer van FlexConfig.

**NB:** Voor deze functie moet het VCC versie 6.7.0 hebben; het beheerde VCC kan op elke versie hoger zijn dan 6.3.0.

### Licentievereisten

Vereist AnyConnect Apex, AnyConnect Plus of AnyConnect VPN Only-licentie met exportgestuurde functionaliteit.

Als u de licentie wilt controleren, navigeer dan naar System > Licenses > Smart Licenses.

| Smart License Status                                                      |                                                            | Cisco Smart Software Manager 🙁 C              |
|---------------------------------------------------------------------------|------------------------------------------------------------|-----------------------------------------------|
| Usage Authorization:                                                      | Authorized (Last Synchronized C                            | On May 18 2023)                               |
| Product Registration:                                                     | Registered (Last Renewed On M                              | lay 18 2023)                                  |
| Assigned Virtual Account:                                                 | SEC TAC                                                    |                                               |
| Export-Controlled Features:                                               | Enabled                                                    |                                               |
| Edit Licenses                                                             |                                                            | 0                                             |
| Malware Defense IPS URL Carrier Devices without license C Q. Search FTD73 | Secure Client Premier Secure Client A Devices with I FTD73 | dvantage Secure Client VPN Only<br>icense (1) |
|                                                                           |                                                            | Cancel Apply                                  |

## **Configuratiestappen op FMC**

### Configuratie van REALM/LDAP-server

**Opmerking:** de genoemde stappen zijn alleen vereist als het gaat om de configuratie van een nieuwe REALM / LDAP-server. Als u een vooraf ingestelde server hebt, die kan worden gebruikt voor verificatie in RA VPN, navigeer dan naar <u>RA VPN Configuration</u>.

Stap 1. Naar navigeren System > Other Integrations > Realms, zoals in deze afbeelding wordt getoond.

| Firew<br>Integral | vall Managem<br>tion / Other Integra | nent Center<br>itions / Realms | Overview         | Analysis  | Policies | Devices      | Objects    | Integration          |
|-------------------|--------------------------------------|--------------------------------|------------------|-----------|----------|--------------|------------|----------------------|
| Cloud Service     | es Realms                            | Identity Sources               | High Availabilit | y eStream | ner Host | Input Client | Smart Soft | ware Manager On-Prem |
| Realms            | Realm Sequence                       | es Sync Results                |                  |           |          |              |            |                      |
|                   |                                      |                                |                  |           |          |              |            |                      |

Stap 2. Zoals in de afbeelding, klikt u op Add a new realm.

| <u> </u>       |           |
|----------------|-----------|
| Compare Realms | Add Realm |

Stap 3. Geef de details van de AD-server en de directory. Klik OK.

Voor deze demonstratie:

Naam: LDAP

Type: AD

AD Primair domein: test.com

Gebruikersnaam voor map: CN=Administrator, CN=users, DC=test, DC=com

Directory Wachtwoord: <Hidden>

**Base-DN**: DC=test, DC=com

Groep DN: DC=test, DC=com

#### Add New Realm

| Name*                                         | Description                       |
|-----------------------------------------------|-----------------------------------|
| Гуре                                          | AD Primary Domain                 |
| AD v                                          |                                   |
| Directory Username*                           | E.g. domain.com                   |
| E.g. user@domain.com                          |                                   |
| Base DN                                       | Group DN                          |
| E.g. ou=group,dc=cisco,dc=com                 | E.g. ou=group,dc=cisco,dc=com     |
| Directory Server Configuration                |                                   |
| <ul> <li>New Configuration</li> </ul>         |                                   |
| Hostname/IP Address*                          | Port*                             |
|                                               | 636                               |
| Encryption                                    | CA Certificate*                   |
| LDAPS V                                       | Select certificate                |
| Interface used to connect to Directory server | 0                                 |
| Resolve via route lookup                      |                                   |
| O Choose an interface                         |                                   |
| Default: Management/Diagnostic Interface      | ~                                 |
| Test                                          |                                   |
| Add another directory                         |                                   |
|                                               |                                   |
|                                               | Cancel Configure Groups and Users |

Stap 4. Klik Save om de wijzigingen in domein/map op te slaan, zoals in deze afbeelding wordt getoond.

0 X

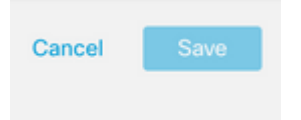

Stap 5. Schakel de State om de status van de server te wijzigen in Ingeschakeld, zoals in deze afbeelding wordt weergegeven.

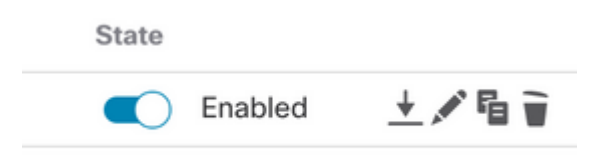

### **RA VPN-configuratie**

Deze stappen zijn nodig om het groepsbeleid te configureren, dat is toegewezen aan geautoriseerde VPN-gebruikers. Als het groepsbeleid al is gedefinieerd, gaat u naar <u>Stap 5.</u>

Stap 1. Naar navigeren Objects > Object Management.

| ent | t Center                        | Overview                 | Analysis       | Policies       | Devices        | Objects       | Integration       |            |
|-----|---------------------------------|--------------------------|----------------|----------------|----------------|---------------|-------------------|------------|
|     | Network                         | < c                      |                |                |                | Object N      | Nanagement        |            |
| L   |                                 |                          |                |                |                | Intrusion     | Rules             |            |
| l   | A network obj<br>reports, and s | ject represents<br>o on. | one or more ll | P addresses. I | Network object | 5 are used in | various places, i | icluding a |

Stap 2: Ga in het linkerdeelvenster naar VPN > Group Policy.

| VLAN 189             |  |
|----------------------|--|
| V VPN                |  |
| Certificate Map      |  |
| Custom Attribute     |  |
| Group Policy         |  |
| IKEv1 IPsec Proposal |  |
| IKEv1 Policy         |  |
| IKEv2 IPsec Proposal |  |
| IKEv2 Policy         |  |
| Secure Client File   |  |

Stap 3: Klik op Add Group Policy.

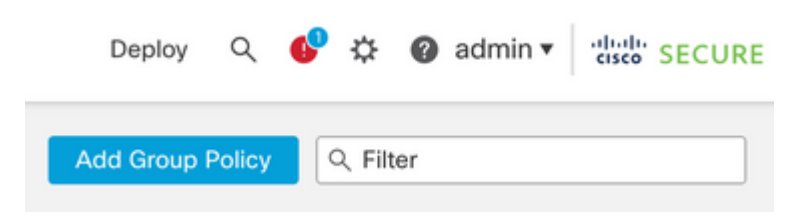

Stap 4: Verstrek de waarden van het Beleid van de Groep.

Voor deze demonstratie:

Naam: RA-VPN

Banier: ! Welkom bij VPN!

Gelijktijdige aanmelding per gebruiker: 3 (standaard)

#### Add Group Policy

| RA-VPN           |                                                                                                    |
|------------------|----------------------------------------------------------------------------------------------------|
| escription:      |                                                                                                    |
|                  |                                                                                                    |
| General Secure   | a Client Advanced                                                                                                    |
| VPN Protocols    | Banner                                                                                                    |
| IP Address Pools | Maximum total size: 3999, Maximum characters in a line : 497.<br>In case of a line spanning more than 497 characters, split the line into multiple lines. |
| Banner           | ** Only plain text is supported (symbols '<' and '>' are not allowed)                                                                                     |
|                  | ! Welcome to VPN!                                                                                                    |
| DNS/WINS         |                                                                                                    |

0

#### Add Group Policy

| RA-VPN                                               |                                                                                        |
|------------------------------------------------------|----------------------------------------------------------------------------------------|
| Description:                                         |                                                                                        |
|                                                      |                                                                                        |
| General Secur                                        | e Client Advanced                                                                      |
| General Secure                                       | e Client Advanced<br>Access Hours:                                                     |
| General Secure<br>Traffic Filter<br>Session Settings | e Client Advanced Access Hours: Unrestricted • +                                       |
| General Secure<br>Traffic Filter<br>Session Settings | e Client Advanced<br>Access Hours:<br>Unrestricted • +<br>Simultaneous Login Per User: |

#### Stap 5. Naar navigeren Devices > VPN > Remote Access.

|   | Devices Objects   | Integration           |                    |
|---|-------------------|-----------------------|--------------------|
|   | Device Management | VPN                   | Troubleshoot       |
| l | Device Upgrade    | Site To Site          | File Download      |
| đ | NAT               | Remote Access         | Threat Defense CLI |
| I | QoS               | Dynamic Access Policy | Packet Tracer      |
| 1 | Platform Settings | Troubleshooting       | Packet Capture     |
| l | FlexConfig        |                       |                    |
| l | Certificates      |                       |                    |

## Stap 6. Klik Add a new configuration.

| Status |                                                 | Last Modified |
|--------|-------------------------------------------------|---------------|
|        | No configuration available Add a new configurat | ion           |
|        |                                                 |               |

Stap 7. Een Name voor het RA VPN-beleid. Kiezen VPN Protocols en kiezen Targeted Devices. Klik Next.

Voor deze demonstratie:

#### Naam: RA-VPN

#### VPN-protocollen: SSL

#### Gerichte apparaten: FTD

| Targeted Devices and Pro                                            | tocols                                                           |                         |
|---------------------------------------------------------------------|------------------------------------------------------------------|-------------------------|
| This wizard will guide you throu<br>Access VPN policy with a new us | ugh the required minimal steps<br>er-defined connection profile. | to configure the Remote |
| Name:*                                                              |                                                                  |                         |
| RA-VPN                                                              |                                                                  |                         |
| Description:                                                        |                                                                  |                         |
| SSL<br>IPsec-IKEv2<br>Targeted Devices:                             |                                                                  |                         |
| Available Devices                                                   | Selected Devices                                                 |                         |
| Q, Search                                                           | FTD73                                                            | ¥                       |
| FTD73                                                               |                                                                  |                         |
|                                                                     |                                                                  |                         |

Stap 8. Voor de Authentication Method, kiezen AAA Only. Kies de REALM / LDAP server voor de Authentication Server. Klik Configure LDAP Attribute Map (om LDAP-autorisatie te configureren).

| Connection Profile:                                                                                  |                                               | ААА                                                                                                    |         |
|----------------------------------------------------------------------------------------------------|-----------------------------------------------|----------------------------------------------------------------------------------------------------|---------|
| Connection Profiles specify the<br>tunnel itself, how AAA is accom<br>are defined in group policies. | tunnel group policies<br>aplished and how add | s for a VPN connection. These policies pertain to creating th<br>fresses are assigned. They also include user attributes, which | e<br>ch |
| Connection Profile Name                                                                              | * RA-VPN                                      |                                                                                                    |         |
| This name is configured                                                                              | as a connection alias                         | s, it can be used to connect to the VPN gateway                                                                                 | _       |
| Authentication, Authorizatio                                                                         | on & Accounting (A                            | AA):                                                                                                    |         |
| Specify the method of authenti-<br>connections.                                                      | cation (AAA, certifical                       | tes or both), and the AAA servers that will be used for VPN                                                                     |         |
| Authentication Method:                                                                               | AAA Only                                      | ¥                                                                                                    |         |
| Authentication Server:*                                                                              | AD <br>(LOCAL or Realm or RAD                 | + DIUS)                                                                                                    |         |
| Authorization Server:                                                                                | Use same authentii                            | cation server  +                                                                                                    |         |
|                                                                                                    | Configure LDAP Attrib                         | bute Map                                                                                                    |         |

Stap 9. Geef de LDAP Attribute Name en de Cisco Attribute Name. Klik Add Value Map.

Voor deze demonstratie:

#### Naam van LDAP-kenmerk: memberOfI

Cisco-naam van kenmerk: groepsbeleid

#### Configure LDAP Attribute Map

| ealm:                |   |                       |               |   |
|----------------------|---|-----------------------|---------------|---|
| AD (AD)              | w |                       |               |   |
| DAP attribute Maps:  |   |                       |               | + |
| Name Map:            |   |                       |               |   |
| LDAP Attribute Name  |   | Cisco Attribute Name  |               |   |
| memberOf             | ٣ | Group-Policy          | ٣             |   |
| Value Maps:          |   |                       |               |   |
| LDAP Attribute Value |   | Cisco Attribute Value |               |   |
|                      |   | /                     | Add Value Map |   |
|                      |   |                       |               |   |
|                      |   |                       |               |   |
|                      |   |                       |               |   |

0

Stap 10. Geef de LDAP Attribute Value en de Cisco Attribute Value. Klik OK.

Voor deze demonstratie:

#### LDAP Attribute Value: DC=tlalocan,DC=sec

#### Cisco Attribute Value: RA-VPN

| DAP attribute Maps:  |   |                       |   |      | + |
|----------------------|---|-----------------------|---|------|---|
| Name Map:            |   |                       |   |      |   |
| LDAP Attribute Name  |   | Cisco Attribute Name  |   |      |   |
| memberOf             | * | Group-Policy          | ٣ |      |   |
| Value Maps:          |   |                       |   |      |   |
| LDAP Attribute Value |   | Cisco Attribute Value |   |      |   |
| dc=tlalocan,dc=sec   |   | RA-VPN                | * | $^+$ | Ŵ |
|                      |   |                       |   |      |   |

**Opmerking:** Je kunt meer Waardekaarten toevoegen volgens de vereiste.

Stap 11. Voeg het Address Pool voor de lokale adrestoewijzing. Klik OK.

| vailable IPv4 Pools C | +   | Selected IPv4 Pools |   |
|-----------------------|-----|---------------------|---|
| Q. Search             |     | VPN-Pool            | Ŵ |
| VPN-Pool              | Add |                     |   |
|                       |     |                     |   |
|                       |     |                     |   |
|                       |     |                     |   |
|                       |     |                     |   |
|                       |     |                     |   |
|                       |     |                     |   |
|                       |     | L                   |   |
|                       |     |                     |   |
|                       |     |                     |   |

Stap 12. Geef de Connection Profile Name en de Group-Policy. Klik Next.

Voor deze demonstratie:

Naam verbindingsprofiel: RA-VPN

Verificatiemethode: alleen AAA

Verificatieserver: LDAP

IPv4-adresgroep: VPN-pool

Groepsbeleid: geen toegang

**Opmerking:** de **verificatiemethode**, **verificatieserver** en de IPV4-adresgroep zijn in de vorige stappen geconfigureerd.

Het groepsbeleid zonder toegang heeft het volgende: Simultaneous Login Per User parameter ingesteld op 0 (om gebruikers niet in staat te stellen om in te loggen als ze het standaard geen-toegang groep-beleid ontvangen).

Stap 13. Klik Add new AnyConnect Image Om een AnyConnect Client Image naar het FTD.

#### Secure Client Image

| The<br>conn | The VPN gateway can automatically download the latest Secure Client package to the client device when the VPN connection is initiated. Minimize connection setup time by choosing the appropriate OS for the selected package. |                                                    |                         |  |  |  |  |  |
|-------------|----------------------------------------------------------------------------------------------------|----------------------------------------------------|-------------------------|--|--|--|--|--|
| Dow         | nload Secure Client packages from (                                                                                                    | Cisco Software Download Center.                    |                         |  |  |  |  |  |
| •           | Select at least one Secure Client i                                                                                                    | mage                                               | Show Re-order buttons + |  |  |  |  |  |
|             | Secure Client File Object Name                                                                                                    | Secure Client Package Name                         | Operating System        |  |  |  |  |  |
|             | No Secure                                                                                                    | Client Images configured Add new Secure Client Ima | ige                     |  |  |  |  |  |

Stap 14. Een Name voor het geüploade image en blader vanuit het lokale opslagsysteem om het image te uploaden. Klik Save.

| Add Secure Client File             | G           |
|------------------------------------|-------------|
| Name:*                             |             |
| mac                                |             |
| File Name:*                        |             |
| anyconnect-macos-4.10.07061-webdep | Browse      |
| File Type:*                        |             |
| Secure Client Image                | ·           |
| Description:                       |             |
|                                    | 7           |
|                                    |             |
|                                    |             |
|                                    | Cancel Save |

Stap 15. Klik op het aanvinkvakje naast de afbeelding om dit voor gebruik in te schakelen. Klik Next.

#### Secure Client Image

The VPN gateway can automatically download the latest Secure Client package to the client device when the VPN connection is initiated. Minimize connection setup time by choosing the appropriate OS for the selected package.

Download Secure Client packages from Cisco Software Download Center.

|   |                                |                                       | Show Re-order buttons | + |
|---|--------------------------------|---------------------------------------|-----------------------|---|
| ~ | Secure Client File Object Name | Secure Client Package Name            | Operating System      |   |
|   | Mac                            | anyconnect-macos-4.10.07061-webdeploy | Mac OS 💌              |   |

Stap 16. Kies de Interface group/Security Zone en de Device Certificate. Klik Next.

Voor deze demonstratie:

#### Apparaatcertificaat: zelfondertekend

**Opmerking:** u kunt ervoor kiezen de beleidsoptie Omzeilen voor toegangscontrole in te schakelen om elke toegangscontrole voor versleuteld (VPN) verkeer te omzeilen (standaard uitgeschakeld).

| Network Interface for Inco                                                                                                    | oming VPN Access                                                                                                    |
|----------------------------------------------------------------------------------------------------|----------------------------------------------------------------------------------------------------|
| Select or create an Interface Grou<br>will access for VPN connections.                                                                                                    | up or a Security Zone that contains the network interfaces users                                                                                                    |
| Interface group/Security Zone:*                                                                                                    | InZone +                                                                                                    |
|                                                                                                    | Enable DTLS on member interfaces                                                                                                    |
| Device Certificates                                                                                                    |                                                                                                    |
| Device Certificates<br>Device certificate (also called Idea<br>clients. Select a certificate which<br>Certificate Enrollment:*                                                                                                    | ntity certificate) identifies the VPN gateway to the remote access<br>is used to authenticate the VPN gateway.<br>SelfSigned • +                                                                                                    |
| Device Certificates<br>Device certificate (also called Ider<br>clients. Select a certificate which<br>Certificate Enrollment:*                                                                                                    | ntity certificate) identifies the VPN gateway to the remote access<br>is used to authenticate the VPN gateway.<br>SelfSigned • +<br>SelfSigned the selected certificate object on the target devices                                                                                                    |
| Device Certificates<br>Device certificate (also called Idea<br>clients. Select a certificate which<br>Certificate Enrollment:*<br>Access Control for VPN Tr                                                                              | ntity certificate) identifies the VPN gateway to the remote access<br>is used to authenticate the VPN gateway.<br>SelfSigned • +<br>Control the selected certificate object on the target devices<br>raffic                                                                                                    |
| Device Certificates<br>Device certificate (also called Idea<br>clients. Select a certificate which<br>Certificate Enrollment:*<br>Access Control for VPN Tr<br>All decrypted traffic in the VPN tu<br>this option to bypass decrypted tr | ntity certificate) identifies the VPN gateway to the remote access<br>is used to authenticate the VPN gateway.<br>SelfSigned +<br>Enroll the selected certificate object on the target devices<br>raffic<br>unnel is subjected to the Access Control Policy by default. Select<br>raffic from the Access Control Policy. |

Stap 17. Bekijk de samenvatting van de RA VPN configuratie. Klik Finish om op te slaan, zoals in de afbeelding.

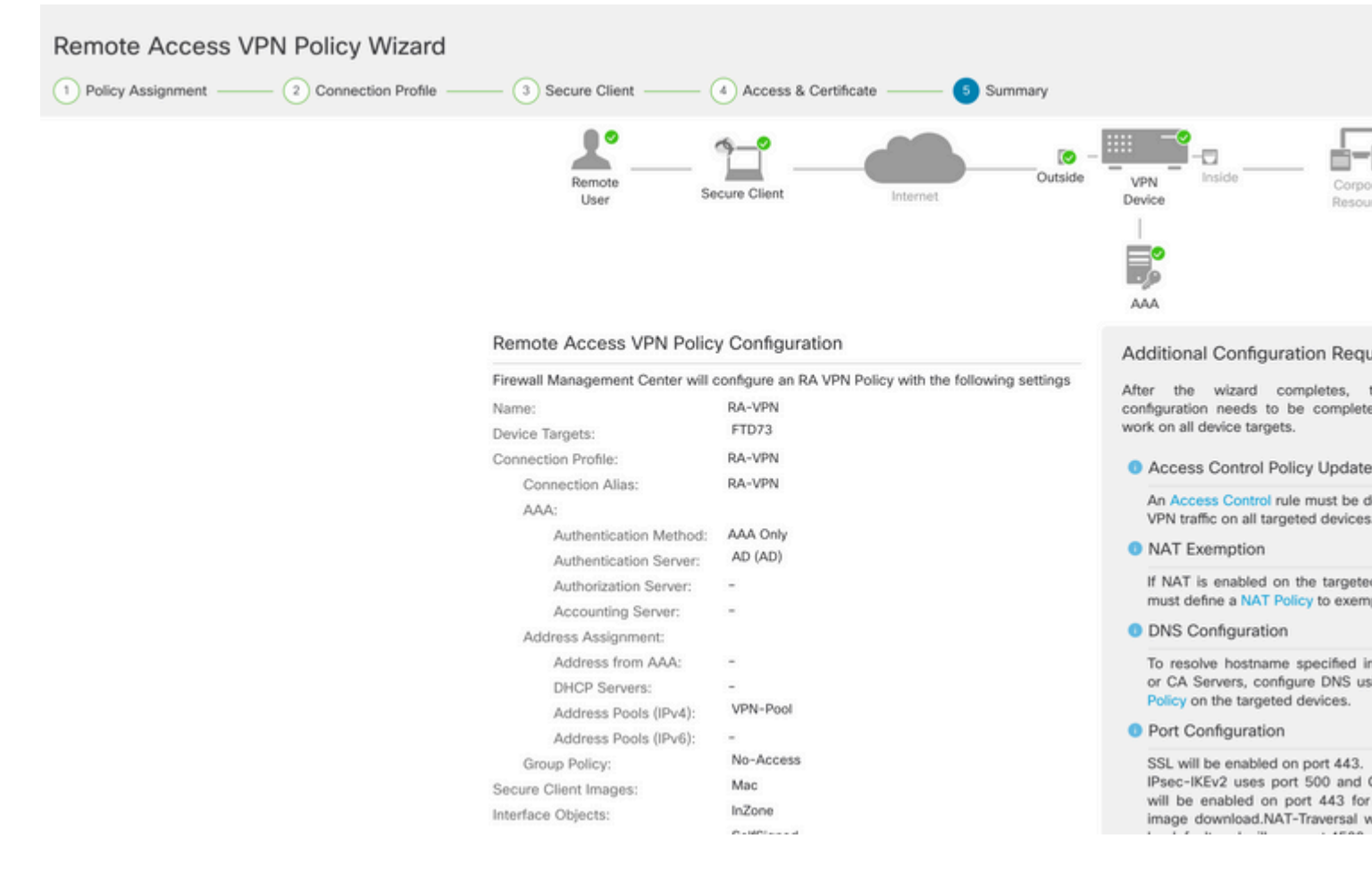

Stap 18. Naar navigeren Deploy > Deployment. Kies de FTD waarop de configuratie moet worden ingezet. Klik Deploy.

De configuratie wordt na een succesvolle implementatie naar de FTD CLI gedrukt:

```
<#root>
!--- LDAP Server Configuration ---!
ldap attribute-map LDAP
map-name memberOf Group-Policy
map-value memberOf DC=tlalocan,DC=sec RA-VPN
aaa-server LDAP protocol ldap
max-failed-attempts 4
realm-id 2
aaa-server LDAP host 10.106.56.137
 server-port 389
ldap-base-dn DC=tlalocan,DC=sec
 ldap-group-base-dn DC=tlalocan,DC=sec
 ldap-scope subtree
 ldap-naming-attribute sAMAccountName
 ldap-login-password *****
 ldap-login-dn CN=Administrator,CN=Users,DC=test,DC=com
 server-type microsoft
```

```
!--- RA VPN Configuration ---!
webvpn
 enable Outside
 anyconnect image disk0:/csm/anyconnect-win-4.10.07061-webdeploy-k9.pkg 1 regex "Mac"
 anyconnect enable
 tunnel-group-list enable
error-recovery disable
ssl trust-point Self-Signed
group-policy No-Access internal
group-policy No-Access attributes
vpn-simultaneous-logins 0
vpn-idle-timeout 30
 !--- Output Omitted ---!
 vpn-tunnel-protocol ssl-client
 split-tunnel-policy tunnelall
 ipv6-split-tunnel-policy tunnelall
 split-tunnel-network-list none
group-policy RA-VPN internal
group-policy RA-VPN attributes
banner value ! Welcome to VPN !
vpn-simultaneous-logins 3
 vpn-idle-timeout 30
 !--- Output Omitted ---!
 vpn-tunnel-protocol ssl-client
 split-tunnel-policy tunnelall
 ipv6-split-tunnel-policy tunnelall
 split-tunnel-network-list non
ip local pool VPN-Pool 10.72.1.1-10.72.1.150 mask 255.255.255.0
tunnel-group RA-VPN type remote-access
tunnel-group RA-VPN general-attributes
address-pool VPN-Pool
```

```
authentication-server-group LDAP
```

```
default-group-policy No-Access
```

tunnel-group RA-VPN webvpn-attributes
group-alias RA-VPN enable

## Verifiëren

Meld u op de AnyConnect-client aan met de geldige VPN-gebruikersgroep Credentials en u krijgt het juiste groepsbeleid toegewezen door de LDAP-kenmerkkaart:

| 1 | Cisco AnyCo | nnect Secure Mo                               | bility Client | - |            | × |
|---|-------------|-----------------------------------------------|---------------|---|------------|---|
|   |             | VPN:<br>Please respond to<br>asavpn.rohan.com | banner.       |   | Connect    | J |
|   | Cisco AnyCo | nnect<br>VPN !                                |               |   |            | ^ |
|   |             |                                               | I             |   |            | ~ |
|   |             |                                               | Accept        |   | Disconnect | t |

Van het LDAP Debug Snippet (debug ldap 255) kunt u zien dat er een match is op de LDAP Attribute Map:

<#root>
Authentication successful for test to 10.106.56.137
memberOf: value = DC=tlalocan,DC=sec
mapped to Group-Policy: value = RA-VPN
mapped to LDAP-Class: value = RA-VPN

Meld u aan bij de AnyConnect-client met een ongeldige VPN-gebruikersgroep Credentials en u krijgt het groepsbeleid Geen toegang.

| 🕙 Cisco | AnyConnec     | t   asavpn.rohan.com | ×      |                                         |           |                |
|---------|---------------|----------------------|--------|-----------------------------------------|-----------|----------------|
|         | Login failed. |                      |        |                                         |           |                |
| _       | Group:        | RA-VPN               | ~      | Sisco AnyConnect Secure Mobility Client |           | $\times$       |
|         | Username:     | Administrator        |        |                                         |           |                |
|         | Password:     |                      |        | Login failed.                           |           |                |
|         |               | ОК                   | Cancel | asavpn.rohan.com                        | ✓ Connect |                |
|         |               |                      |        |                                         |           |                |
|         |               |                      |        | <b>\$</b> (i)                           | al<br>ci  | ı.ı ı.<br>isco |

#### <#root>

%FTD-6-113004: AAA user authentication Successful : server = 10.106.56.137 : user = Administrator %FTD-6-113009: AAA retrieved default group policy (No-Access) for user = Administrator

%FTD-6-113013: AAA unable to complete the request Error : reason =

Simultaneous logins exceeded for user : user = Administrator

Van LDAP Debug Snippet (debug ldap 255), kunt u zien dat er geen match is op de LDAP Attribute Map:

#### <#root>

Authentication successful for Administrator to 10.106.56.137

```
memberOf: value = CN=Group Policy Creator Owners,CN=Users,DC=tlalocan,DC=sec
        mapped to Group-Policy: value = CN=Group Policy Creator Owners, CN=Users, DC=tlalocan, DC=sec
        mapped to LDAP-Class: value = CN=Group Policy Creator Owners,CN=Users,DC=tlalocan,DC=sec
memberOf: value = CN=Domain Admins,CN=Users,DC=tlalocan,DC=sec
       mapped to Group-Policy: value = CN=Domain Admins,CN=Users,DC=tlalocan,DC=sec
        mapped to LDAP-Class: value = CN=Domain Admins,CN=Users,DC=tlalocan,DC=sec
memberOf: value = CN=Enterprise Admins,CN=Users,DC=tlalocan,DC=sec
        mapped to Group-Policy: value = CN=Enterprise Admins,CN=Users,DC=tlalocan,DC=sec
        mapped to LDAP-Class: value = CN=Enterprise Admins,CN=Users,DC=tlalocan,DC=sec
memberOf: value = CN=Schema Admins,CN=Users,DC=tlalocan,DC=sec
       mapped to Group-Policy: value = CN=Schema Admins,CN=Users,DC=tlalocan,DC=sec
        mapped to LDAP-Class: value = CN=Schema Admins,CN=Users,DC=tlalocan,DC=sec
memberOf: value = CN=IIS IUSRS,CN=Builtin,DC=tlalocan,DC=sec
        mapped to Group-Policy: value = CN=IIS_IUSRS,CN=Builtin,DC=tlalocan,DC=sec
        mapped to LDAP-Class: value = CN=IIS_IUSRS,CN=Builtin,DC=tlalocan,DC=sec
memberOf: value = CN=Administrators,CN=Builtin,DC=tlalocan,DC=sec
        mapped to Group-Policy: value = CN=Administrators,CN=Builtin,DC=tlalocan,DC=sec
        mapped to LDAP-Class: value = CN=Administrators,CN=Builtin,DC=tlalocan,DC=sec
```

### Over deze vertaling

Cisco heeft dit document vertaald via een combinatie van machine- en menselijke technologie om onze gebruikers wereldwijd ondersteuningscontent te bieden in hun eigen taal. Houd er rekening mee dat zelfs de beste machinevertaling niet net zo nauwkeurig is als die van een professionele vertaler. Cisco Systems, Inc. is niet aansprakelijk voor de nauwkeurigheid van deze vertalingen en raadt aan altijd het oorspronkelijke Engelstalige document (link) te raadplegen.